## Dodawanie wielu dokumentów do kontrolki typu Załącznik w nowej aplikacji web Comarch DMS

W wersji 2025.0.0 umożliwiono dodawanie wielu plików do kontrolki typu Załącznik w nowej aplikacji web Comarch DMS.

## Dodawanie plików do kontrolki załącznik, która nie współpracuje z Comarch DMS Repozytorium

Aby dodać wiele plików do kontrolki typu załącznik, która nie

współpracuje z Repozytorium, należy kliknąć w przycisk [Dodaj] dostępny w ramach kontrolki, a następnie w ramach okna "Dodaj Załącznik":

 Wybrać pliki z dysku, przeciągnąć je i upuścić w centralnej części okna

Lub

 Kliknąć w link wybierz plik(i) [wybierz plik(i)], znajdujący się pośrodku okna, w otwartym oknie wybrać pliki do przesłania, zaś później kliknąć przycisk

Otwórz

[Otwórz] .

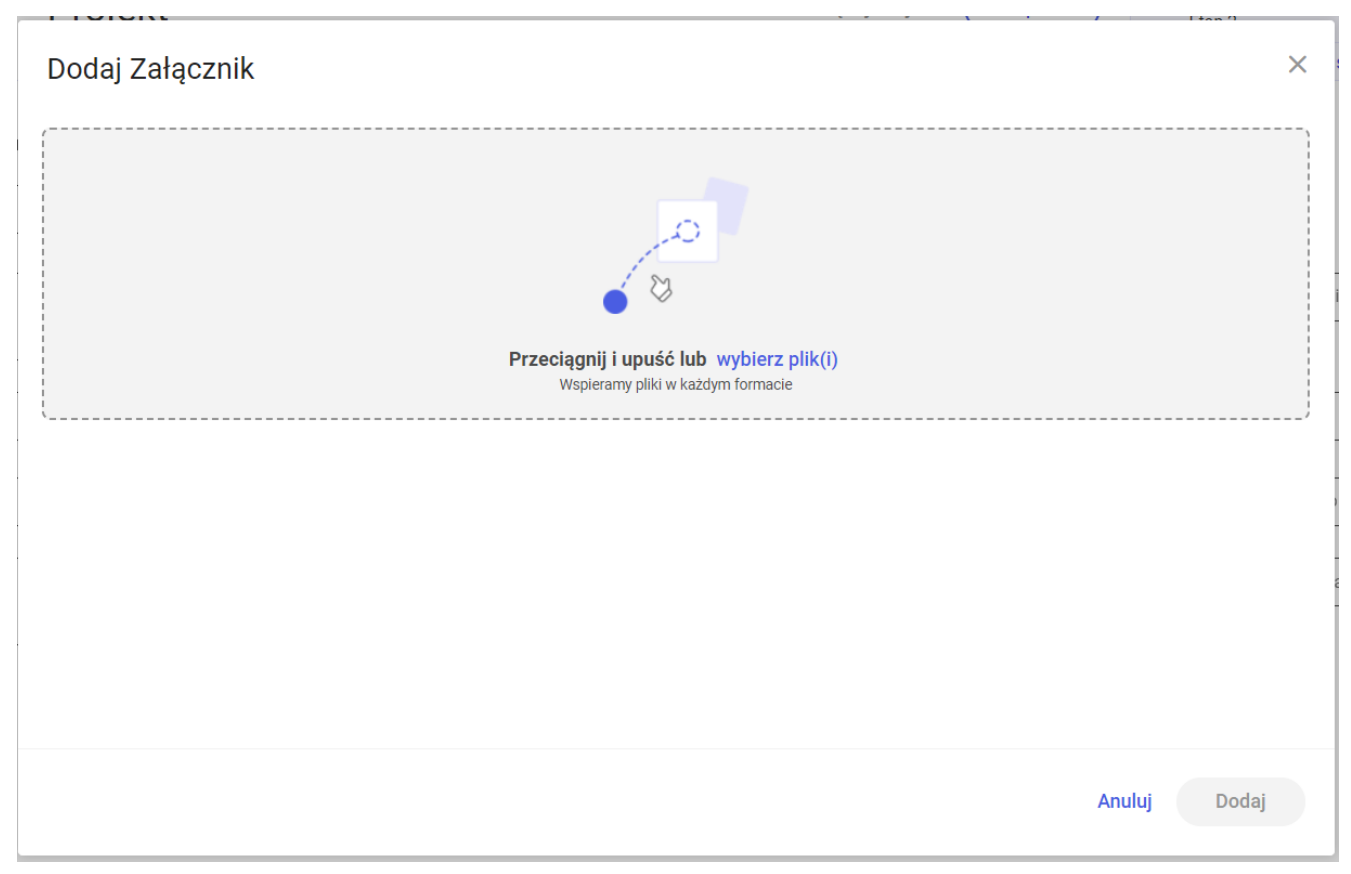

Widok okna "Dodaj Załącznik" z linkiem "wybierz plik(i)"

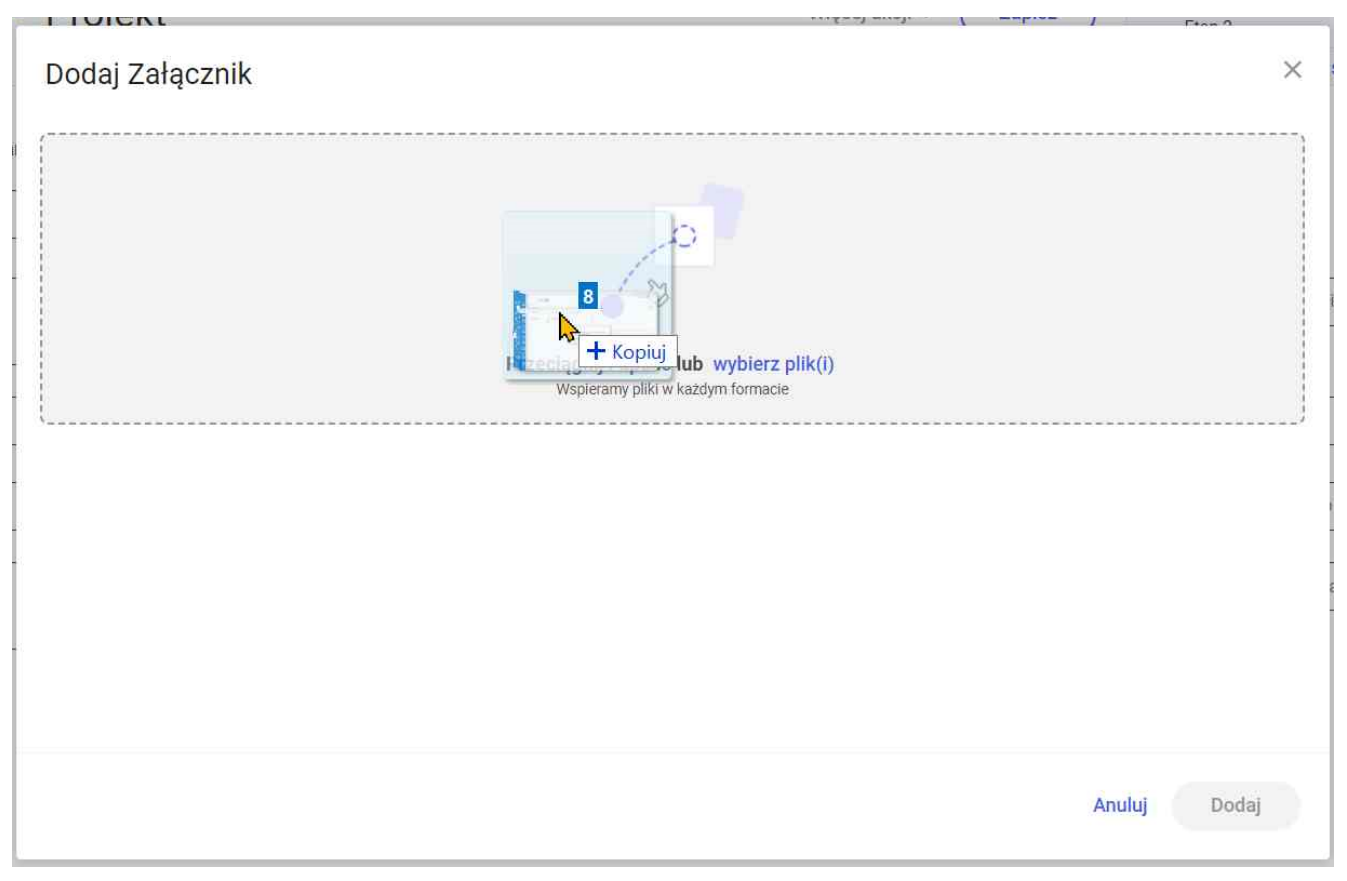

Przeciąganie i upuszczanie plików w oknie "Dodaj Załącznik"

| Dodai Załac:                   | znik          |                                            |                             | × szcz             | egóły przekazania 🗸                   |    |
|--------------------------------|---------------|--------------------------------------------|-----------------------------|--------------------|---------------------------------------|----|
|                                |               |                                            |                             |                    |                                       |    |
| C Otwierani                    | e             |                                            |                             |                    |                                       |    |
| $\leftarrow \rightarrow \cdot$ | ↑ 📙 🔉 Ten kor | mputer > Pulpit > Faktury                  |                             | ✓ ט Przeszu        | ıkaj: Faktury                         | \$ |
| Organizuj <sup>.</sup>         | Nowy folder   |                                            |                             |                    | · · · · · · · · · · · · · · · · · · · |    |
|                                |               | ^ Nazwa                                    | Data modyfikacji            | Тур                | Rozmiar                               |    |
| 📌 Szybki                       | dostęp        | 226 1 73 FS-3 20 knt 2022 2023-02-01 13-2  | <b>26</b> 19.10.2022 13:51  | Plik PNG           | 47 KB                                 |    |
| 🤳 Ten ko                       | mputer        | 226_1_73_FS-3_20_knt_2022_2023-03-02_11-4  | <b>42</b> 19.10.2022 13:51  | Plik PNG           | 47 KB                                 |    |
| 🗎 Doku                         | umenty        | 226_1_73_FS-3_2023-07-17_13-56-34-287_20   | <b>2</b> 14.10.2022 11:10   | Adobe Acrobat Docu | 92 KB                                 |    |
| 🎝 Muzy                         | /ka           | A 106144FS320knt2022_2023-05-12_09-05-46-  | • <b>0</b> 04.10.2022 12:25 | Adobe Acrobat Docu | 92 KB                                 |    |
| 🗊 Obie                         | kty 3D        | Document_2023-02-14_12-14-09-758_2023-0    | <b>30.01.2023 10:16</b>     | Adobe Acrobat Docu | 141 KB                                |    |
| No Contra                      | zv            | Document_2023-02-14_12-14-09-758_2023-0    | <b>30.01.2023 10:16</b>     | Adobe Acrobat Docu | 141 KB                                |    |
| - Pohr                         | ane           | A 5_23_2023-07-17_15-26-14-087             | 28.10.2021 11:21            | Adobe Acrobat Docu | 924 KB                                |    |
| Pulpi                          | +             | A_6_23_2023-07-17_15-16-59-323_2023-07-    | -1 28.10.2021 11:21         | Adobe Acrobat Docu | 924 KB                                |    |
| Pup                            | t i           | ▲ FA_6_23_2023-07-17_15-16-59-323_2023-07- | -1 28.10.2021 11:21         | Adobe Acrobat Docu | 924 KB                                |    |
| Wide                           | 90            | A Fa_7_23_2023-07-17_15-17-03-730          | 28.10.2021 09:36            | Adobe Acrobat Docu | 594 KB                                |    |
| 🐛 Wind                         | lows (C:)     | ▶ Fa_7_23_2023-07-17_15-17-10-805_2023-07- | <b>1</b> 28.10.2021 09:36   | Adobe Acrobat Docu | 594 KB                                |    |
| 🗳 Sieć                         |               | Fa_7_23_2023-07-17_15-17-10-805_2023-07-   | <b>1</b> 28.10.2021 09:36   | Adobe Acrobat Docu | 594 KB                                |    |
|                                |               |                                            |                             |                    |                                       |    |

Wybór plików do dodania jako załączniki po kliknięciu w link

"wybierz plik(i)"

Po przeciągnięciu plików lub po dodaniu ich z okna dialogowego w dolnej części okna "Dodaj Załącznik" zostanie wyświetlona lista wybranych plików, a w górnej części okna – miniaturowy podgląd aktualnie wybranego na liście pliku. Jeśli na liście znajduje się dużo plików, obok dostępny jest pasek przewijania.

Operator może zmienić nazwę każdego z plików na liście, a także zrezygnować z dodawania któregoś z plików, naciskając

znak × obok danej pozycji. Istnieje również możliwość wybrania kolejnych plików poprzez ich przeciągnięcie i

upuszczenie lub poprzez kliknięcie w link
[wybierz plik(i)].

Po ewentualnej edycji listy plików do dodania należy nacisnąć

Dodaj

przycisk **[Dodaj]** – wówczas wybrane pliki zostaną dodane w ramach danej kontrolki typu Załącznik.

| odaj Załącznik                                                                                                    |              |
|----------------------------------------------------------------------------------------------------|--------------|
|                                                                                                    |              |
| Przeciągnij i upuść lub wybierz plik(i)                                                                                                    |              |
| 226_1_73_FS-3_20_knt_2022_2023-02-01_13-26-17-801_2023-04-20_09-25-05-361           Nazwa załącznika           226_1_73_FS-3_20_knt_2022_2023-03-02_11-42-04-832_2023-06-22_14-52-41-137_2023-06-22_15-10-14-580 | ×            |
| Nazwa załącznika                                                                                                    | ×            |
| Natua talaatalka                                                                                                    |              |
|                                                                                                    | Anuluj Dodaj |

Okno "Dodaj Załącznik" po wyborze plików do dodania

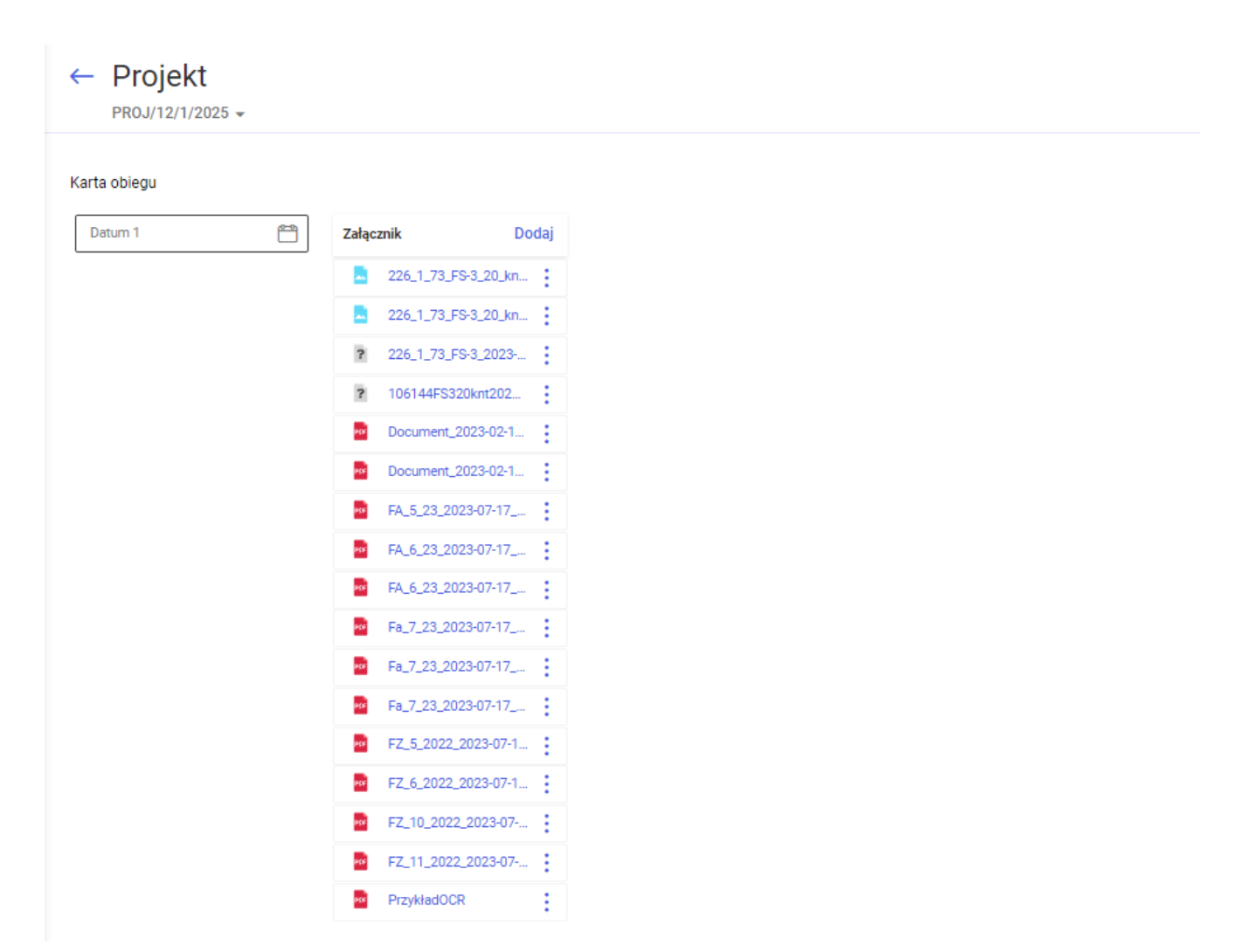

Kontrolka typu Załącznik z dodanymi plikami

## Dodawanie plików do kontrolki załącznik, która współpracuje z Comarch DMS Repozytorium

Aby dodać wiele plików do kontrolki typu załącznik, która współpracuje z Repozytorium, należy kliknąć w przycisk [Dodaj] dostępny w ramach kontrolki, a następnie w ramach okna "Dodaj Załącznik":

| Dodaj Załącznik        |                                                                                   | × /          |
|------------------------|-----------------------------------------------------------------------------------|--------------|
| Z dysku Z repozytorium |                                                                                   |              |
|                        | Przeciągnij i upuść lub wybierz plik(i)         Wspieramy pliki w każdym formacie |              |
|                        |                                                                                   | Anuluj Dodaj |

Widok okna "Dodaj Załącznik" z linkiem "wybierz plik(i)" przed przesyłaniem plików, zakładka "Z dysku"

Jeśli operator wybrał zakładkę "Z dysku", wówczas może:

 Wybrać pliki z dysku, przeciągnąć je i upuścić w centralnej części okna

lub

 Kliknąć w link wybierz plik(i) [wybierz plik(i)], znajdujący się pośrodku okna, w otwartym oknie wybrać pliki do przesłania, zaś później kliknąć przycisk

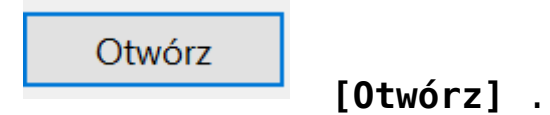

| Dodaj Za | łącznik<br>Z repozytorium |   |                                                                          |                              |        | ×     |
|----------|---------------------------|---|--------------------------------------------------------------------------|------------------------------|--------|-------|
|          |                           | 7 | 12<br>Brzeciągnij i u + Kopiuj ybierz<br>Wspieramy pliki w każdym formac | : <mark>plik(î)</mark><br>ie |        |       |
|          |                           |   |                                                                          |                              |        |       |
|          |                           |   |                                                                          |                              |        |       |
|          |                           |   |                                                                          |                              | Anuluj | Dodaj |

Przeciąganie i upuszczanie plików w oknie "Dodaj Załącznik", na zakładce "Z dysku"

| Dodaj Załącznik                  |                 |                                                   |                         | 🗙 szczegóły prz            | ekazania 🗸                              |
|----------------------------------|-----------------|---------------------------------------------------|-------------------------|----------------------------|-----------------------------------------|
| Z dysku Z repozytorium           |                 |                                                   |                         |                            |                                         |
| 🚬 💽 Otwieranie                   |                 |                                                   |                         |                            |                                         |
| $\leftarrow \rightarrow \cdot 1$ | 🔪 📙 🔺 Ten kompu | ter > Pulpit > Faktury                            |                         | ✓ U Przeszu                | kaj: Faktury                            |
| Organizuj 🔻                      | Nowy folder     |                                                   |                         |                            | -                                       |
| 🗲 Szybki do                      | sten A          | Nazwa                                             | Data modyfikacji        | Тур                        | Rozmiar                                 |
|                                  | aráb            | 226_1_73_FS-3_20_knt_2022_2023-02-01_13-26        | 19.10.2022 13:51        | Plik PNG                   | 47 KB                                   |
| 🧢 Ten komp                       | outer           | 226_1_73_FS-3_20_knt_2022_2023-03-02_11-42        | 19.10.2022 13:51        | Plik PNG                   | 47 KB                                   |
| 🖆 Dokume                         | enty            | 226_1_73_FS-3_2023-07-17_13-56-34-287_202         | 14.10.2022 11:10        | Adobe Acrobat Docu         | 92 KB                                   |
| 🎝 Muzyka                         |                 | A 106144FS320knt2022_2023-05-12_09-05-46-0        | 04.10.2022 12:25        | Adobe Acrobat Docu         | 92 KB                                   |
| 🧊 Obiekty                        | 3D              | Document_2023-02-14_12-14-09-758_2023-03          | 30.01.2023 10:16        | Adobe Acrobat Docu         | 141 KB                                  |
| Service Stream                   |                 | Document_2023-02-14_12-14-09-758_2023-03          | 30.01.2023 10:16        | Adobe Acrobat Docu         | 141 KB                                  |
| - Pobrane                        |                 | A FA_5_23_2023-07-17_15-26-14-087                 | 28.10.2021 11:21        | Adobe Acrobat Docu         | 924 KB                                  |
| Pulpit                           |                 | A FA_6_23_2023-07-17_15-16-59-323_2023-07-1       | 28.10.2021 11:21        | Adobe Acrobat Docu         | 924 KB                                  |
|                                  |                 | A FA_6_23_2023-07-17_15-16-59-323_2023-07-1       | 28.10.2021 11:21        | Adobe Acrobat Docu         | 924 KB                                  |
| Kedmi M                          | lote /          | Fa_7_23_2023-07-17_15-17-03-730                   | 28.10.2021 09:36        | Adobe Acrobat Docu         | 594 KB                                  |
| 🕌 Wideo                          |                 | Fa_7_23_2023-07-17_15-17-10-805_2023-07-1         | 28.10.2021 09:36        | Adobe Acrobat Docu         | 594 KB                                  |
| 🔩 Window                         | vs (C:)         | Fa_7_23_2023-07-17_15-17-10-805_2023-07-1         | 28.10.2021 09:36        | Adobe Acrobat Docu         | 594 KB                                  |
|                                  | Nazwa pliku: "  | 226_1_73_FS-3_20_knt_2022_2023-02-01_13-26-17-801 | _2023-04-20_09-25-05-36 | 51" "226_1_73_FS· ~ Wszyst | cie pliki                               |
|                                  |                 |                                                   |                         |                            | ( ) ) ) ) ) ) ) ) ) ) ) ) ) ) ) ) ) ) ) |

Wybór plików do dodania jako załączniki po kliknięciu w link "wybierz plik(i)", na zakładce "Z dysku"

Po przeciągnięciu plików lub po dodaniu ich z okna dialogowego w dolnej części zakładki "Z dysku" zostanie wyświetlona lista wybranych plików, a w górnej części okna – miniaturowy podgląd aktualnie wybranego na liście pliku. Jeśli na liście znajduje się dużo plików, obok dostępny jest pasek przewijania.

Operator może zmienić nazwę każdego z plików na liście, a także zrezygnować z dodawania któregoś z plików, naciskając

znak × obok danej pozycji. Istnieje również możliwość wybrania kolejnych plików poprzez ich przeciągnięcie i

wybierz plik(i)

upuszczenie lub poprzez kliknięcie w link
[wybierz plik(i)].

Jeżeli na definicji danej kontrolki dodano więcej niż jeden typ dokumentu, wówczas obok pola z nazwą pliku dostępne jest

| - Typ dokumentu |        | ) |
|-----------------|--------|---|
| Faktura         | $\sim$ | × |

[Typ dokumentu], w

ramach którego można wybrać typ dokumentu, który ma zostać przypisany do danego pliku w Repozytorium.

Po ewentualnej edycji listy plików do dodania należy nacisnąć

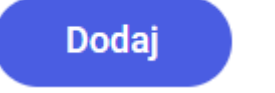

również pole

przycisk

[Dodaj] – wówczas wybrane pliki zostaną dodane w ramach danej kontrolki typu Załącznik.

| Z dysku Z repozytoriun                                                                                                    | n                                                                                                    |   |
|----------------------------------------------------------------------------------------------------|----------------------------------------------------------------------------------------------------|---|
|                                                                                                    | $\begin{array}{c c} \hline \begin{tabular}{c} \hline \begin{tabular}{c} $ |   |
|                                                                                                    |                                                                                                    |   |
|                                                                                                    | Przeciągnij i upuść lub wybierz plik(i)                                                                                                    |   |
| Nazwa załącznika<br>226_1_73_FS-3_20_knt_20                                                                                               | Przeciągnij i upuść lub wybierz plik(i)                                                                                                    | × |
| • Nazwa załącznika<br>226_1_73_FS-3_20_knt_20<br>• Nazwa załącznika<br>226_1_73_FS-3_20_knt_20                                            | Przeciągnij i upuść lub wybierz plik(i)<br>)22_2023-02-01_13-26-17-801_2023-04-20_09-25-05-361 <br>)22_2023-03-02_11-42-04-832_2023-06-22_14-52-41-137_2023-06-22_15-10-14-580                                                                                                    | × |
| Nazwa załącznika<br>226_1_73_FS-3_20_knt_20<br>Nazwa załącznika<br>226_1_73_FS-3_20_knt_20<br>Nazwa załącznika<br>226_1_73_FS-3_2023-07-1 | Przeciągnij i upuść lub wybierz plik(i)                                                                                                    | × |

Okno "Dodaj Załącznik", zakładka "Z dysku" po wyborze plików do dodania

|                                                 |                           | Contract Resources of Resources of Resources | É                  |                            |   |   |
|-------------------------------------------------|---------------------------|----------------------------------------------------------------------------------------------------|--------------------|----------------------------|---|---|
|                                                 |                           | Przeciągnij i upuść lu                                                                                                    | ub wybierz plik(i) |                            |   |   |
| Nazwa załącznika<br>Instrukcja obsługi Comarc   | n DMS 2024.3.0 współpraca | a z Comarch ERP Optima                                                                                                    |                    | Typ dokumentu -<br>Faktura | ~ | × |
| Nazwa załącznika –<br>Instrukcja obsługi Comarc | n DMS 2024.3.0 współpraca | a z Comarch ERP XL                                                                                                    |                    | Typ dokumentu -<br>Faktura | ~ | × |

Okno "Dodaj Załącznik", zakładka "Z dysku" po wyborze plików do dodania (gdy na definicji danej kontrolki wybrano więcej niż jeden typ dokumentu)

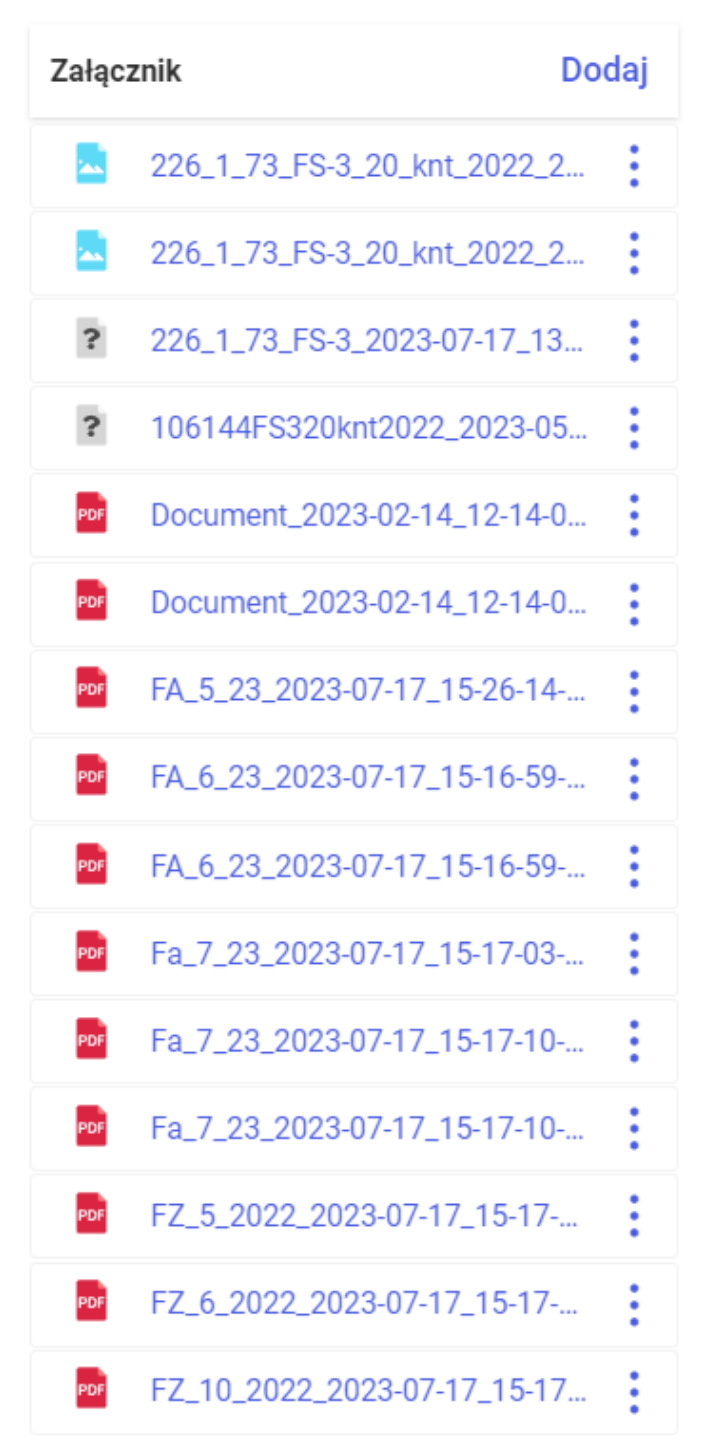

Kontrolka typu Załącznik z dodanymi plikami